## **Elevadgang: Giv adgang til elev**

Medarbejder

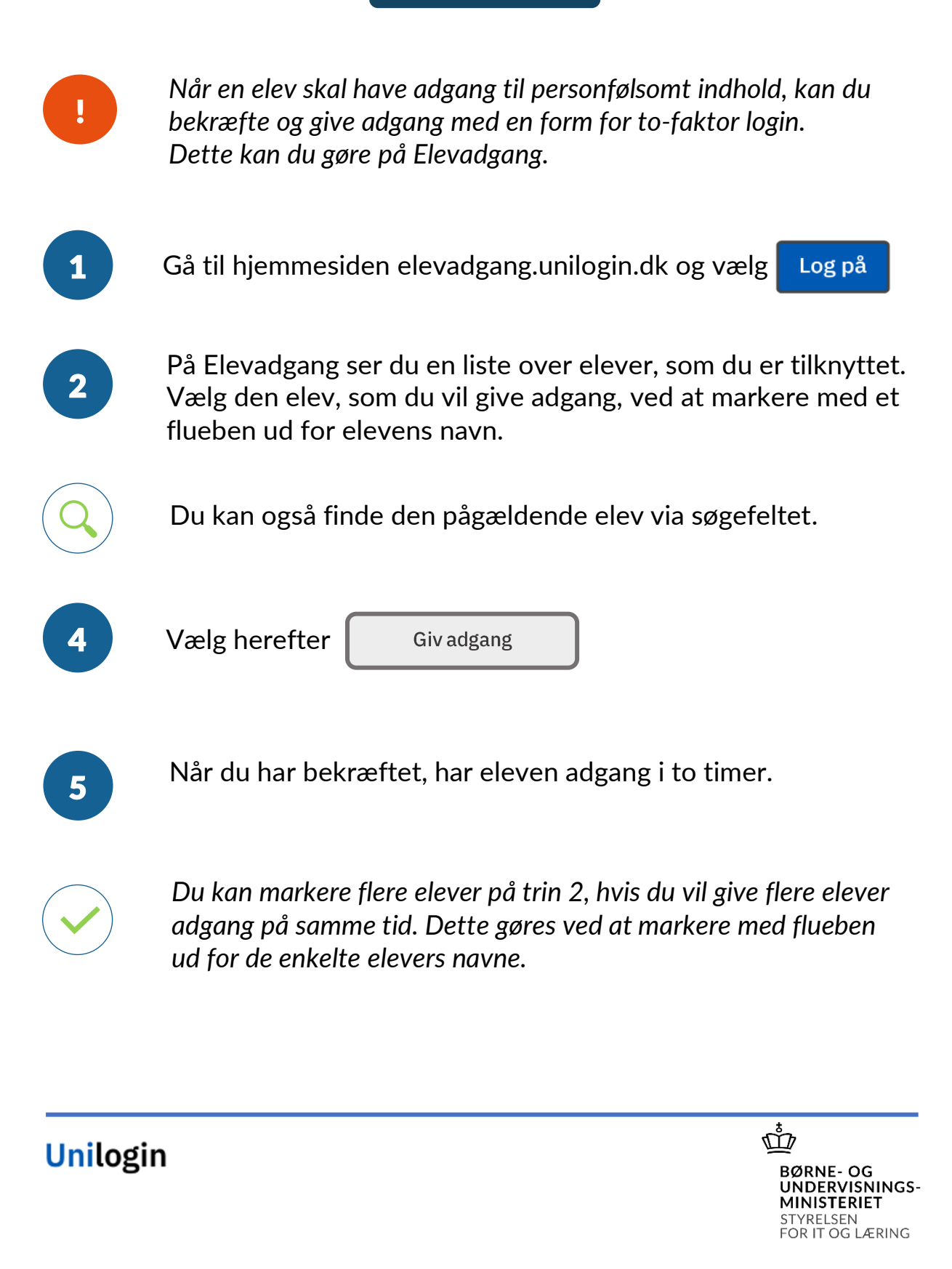